# Setting Up PowerSchool for TCS Connecticut State Reporting

### TCS SETUP, STEP ONE:

Under District, CT State Reporting, set up TCS Grade Scale Status Mapper

| Connecticut State Information | Description                                             |
|-------------------------------|---------------------------------------------------------|
| ELL Setup                     | Define ELL variables for certain state specific fields. |
| IncidentID Generation         | Incident ID Initial Setup.                              |
| Data Import System            | Connecticut Data Imports.                               |
| ED540 Setup                   | Graduation set mapping for ED540 report.                |
| TCS Grade Scale Status Mapper | TCS Outcome to Outcome Status Mapping Tool.             |

### This must be done for EACH GRADE in EACH GRADESCALE!

#### **Connecticut Grade Scale Status Mapping**

|      | Grade Scale Name   | Grade Scale Description                                                                                                    |
|------|--------------------|----------------------------------------------------------------------------------------------------|
| Edit | OW EARN Classes    | Developing/Expanding/Meets/Exceeds                                                                                                    |
| Edit | OW Elem Speciale   | Developing/Expanding/Meets/Exceeds                                                                                                    |
| Edit | OWLater Grades     | Laffer Grades for Onler Wil                                                                                                    |
| Edit | OWINARS            | Grade scale for lefter grades in 40 and 30 Grade                                                                                                    |
| Edit | (Messal al         | Color-Will for WorkE Language alsolatelle alto laite line classe passeful                                                                                                    |
| Edit | Default            | The default grade scale. Used to calculate simple GPAs and as the default selection for new courses.                                                                                                    |
| Edit | K-2 Elem Specials  |                                                                                                    |
| Edit | K-2 Elem Standards |                                                                                                    |
| Edit | ME Grade Scale     | Ministeriorial's monthly grade acate                                                                                                    |
| Edit | 948 9648           | MARRIED COM AND AND A COM AND A COMPANY AND A COMPANY AND A |
| Edit | ME STORE           | ME Broke Grade Scale                                                                                                    |
| Edit | PassFail           |                                                                                                    |
| Edit | Withdrawn          | gradescale for withdrawn students                                                                                                    |

### TCS SETUP, STEP TWO:

| Connecticut State Report Information         |                                           |
|----------------------------------------------|-------------------------------------------|
|                                              |                                           |
| ED540 Graduating Class Report                |                                           |
| ED540 Graduating Class Report Setup          |                                           |
| Outplacement school                          | No                                        |
| ED205 Title I Report                         |                                           |
| Extended Time Instructional Program          | No                                        |
| Family Literacy Program                      | No 💌                                      |
| Full-time Equivalent(FTE)                    | 1 (Regular School Year and Summer School) |
|                                              |                                           |
| Default Length of PreK Program Day in Hours  |                                           |
| Default Number of PreK Program Days per Year |                                           |
| Highest grade using Standards Grading        |                                           |
| Reporting Store Codes (TCS) <                | set up this for grades-based schools      |
| Grade Level Outcome Codes (TCS)              | set up this for standards-based schools   |
| Civil Rights Data Collection (CRDC)          |                                           |

#### For Standards-based schools, set up the Connecticut Grade Level TCS Outcomes

#### Connecticut Grade Level TCS Outcome

|                          |             | New         |                    |
|--------------------------|-------------|-------------|--------------------|
| School                   | Grade Level | TCS Outcome | TCS Outcome Status |
| 101 - Caller Mill School | 3           | SB          | Р                  |
| 101 - Oake Will School   | 4           | SB          | Р                  |
| NY - East Mill School    | 5           | SB          | Р                  |

For grade-based schools, set up each term for which you should report grades in a separate entry .

The grades you need to report are final grades for a class. So if you have some semester-long classes and some year-long classes, you will set up three records, one for the full year and one for each of the semesters. Make your store code the same as the one where you store the final grades for that class.

| SchoolTermStore Code595211 - West Side Middle School2014-2015Y1595211 - West Side Middle SchoolQuarter 1Q1595211 - West Side Middle SchoolQuarter 2Q2595211 - West Side Middle SchoolQuarter 3Q3595211 - West Side Middle SchoolQuarter 4Q4595211 - West Side Middle SchoolSemester 1S1 |
|----------------------------------------------------------------------------------------------------|
| 595211 - West Side Middle School2014-2015Y1595211 - West Side Middle SchoolQuarter 1Q1595211 - West Side Middle SchoolQuarter 2Q2595211 - West Side Middle SchoolQuarter 3Q3595211 - West Side Middle SchoolQuarter 4Q4595211 - West Side Middle SchoolSemester 1S1                     |
| 595211 - West Side Middle SchoolQuarter 1Q1595211 - West Side Middle SchoolQuarter 2Q2595211 - West Side Middle SchoolQuarter 3Q3595211 - West Side Middle SchoolQuarter 4Q4595211 - West Side Middle SchoolSemester 1S1                                                                |
| 595211 - West Side Middle SchoolQuarter 2Q2595211 - West Side Middle SchoolQuarter 3Q3595211 - West Side Middle SchoolQuarter 4Q4595211 - West Side Middle SchoolSemester 1S1                                                                                                    |
| 595211 - West Side Middle SchoolQuarter 3Q3595211 - West Side Middle SchoolQuarter 4Q4595211 - West Side Middle SchoolSemester 1S1                                                                                                    |
| 595211 - West Side Middle School     Quarter 4     Q4       595211 - West Side Middle School     Semester 1     S1                                                                                                    |
| 595211 - West Side Middle School Semester 1 S1                                                                                                    |
|                                                                                                    |
| 595211 - West Side Middle School Semester 2 S2                                                                                                    |
| 595211 - West Side Middle School Trimester 1 T1                                                                                                    |
| 595211 - West Side Middle School Trimester 2 T2                                                                                                    |
| 595211 - West Side Middle School Trimester 3 T3                                                                                                    |

### **Connecticut Reporting Store Codes**

### Edit Grade Scale Status Mapping: Default

| Grade Name                                | Description | 0                                                            | utcome Status         |   |
|-------------------------------------------|-------------|--------------------------------------------------------------|-----------------------|---|
| A                                         | Superior    | If this says "Not set up" click on the pencil $ ightarrow P$ | and choose an outcome | ø |
| A-                                        | Superior    | Р                                                            |                       | P |
| В                                         | Good        | Р                                                            |                       | P |
| B+                                        | Good        | Р                                                            |                       | ø |
| В-                                        | Good        | Р                                                            |                       | ø |
| С                                         | Average     | Р                                                            |                       | ø |
| C+                                        | Average     | Р                                                            |                       | ø |
| C-                                        | Average     | Р                                                            |                       | ø |
| D                                         | Poor        | Р                                                            |                       | ø |
| D+                                        | Poor        | Р                                                            |                       | ø |
| D-                                        | Poor        | Р                                                            |                       | ð |
| F                                         | Failure     | F                                                            |                       | P |
| L. C. C. C. C. C. C. C. C. C. C. C. C. C. | Incomplete  | 1                                                            |                       | ø |
|                                           | dit Crodo   | Coole Status Manning                                         |                       |   |
|                                           | uit Grade   | scale status mapping                                         |                       |   |

| Grade Name | Outcome Status   |        |
|------------|------------------|--------|
| А          | P - Pass/Passing | •      |
|            |                  |        |
|            |                  |        |
|            |                  | Submit |

This must be done for each grade in each grade scale!

## Set up each staff member who teaches a course reported to TCS

| Federal Ethnicity and Race |                                                          |
|----------------------------|----------------------------------------------------------|
| Ethnicity                  | Is the staff member Hispanic or Latino?<br>O Yes<br>O No |
| Race                       | What is the staff member's race?                         |
| Reporting Ethnicity        |                                                          |
| ID                         | 6000 *                                                   |
| StatePrid                  | staff member's EIN goes here                             |
| Homeroom                   |                                                          |
| Home School                | Wilton High School                                       |
| Lunch ID                   | 0                                                        |
| Home Phone #               |                                                          |
| School Phone #             |                                                          |
| Street                     |                                                          |
| City, State, Zip           |                                                          |
| SSN                        |                                                          |
| DOB                        |                                                          |
| Staff Type                 | Teacher                                                  |
| Active                     |                                                          |

| Connecticut State Information |                                                |  |
|-------------------------------|------------------------------------------------|--|
| Title I Staff Member          | No  all of these fields must be filled out!    |  |
| Staff Employment              | •                                              |  |
| Full-time Equivalent(FTE)     | 1 (Regular School Year and Summer School)      |  |
| Teacher Type                  | 201 - Non-certified Teacher, Teacher of Record |  |

If you have lots of teachers to set up, you may want to create a Tab-Delimited file to import these values Export TeacherNumber, lastfirst and/or ID to identify the staff member.

Add these columns:

StatePrID field name is SIF\_StatePrid

Staff Employment field name is CT\_Staff\_Employ

FTE field name is CT\_FTE\_Staff

Teacher Type is CT\_TeacherType

## Set Up Courses

| Connecticut State Information                                    |                                                                 |
|------------------------------------------------------------------|-----------------------------------------------------------------|
| ED540 Part B. Credit for Selected Courses                        | Algebra 1 or Equivalent<br>Mathematics<br>Science               |
| ED540 Part C. Advanced Placement Course                          | No 💌                                                            |
| ED540 Part C. Subject Area                                       | English                                                         |
| ED540 Part D. College Level Course                               | <b>•</b>                                                        |
| NCES Code Classification System                                  | C Prior to Secondary<br>Secondary                               |
| NCES Course Code                                                 | 01051 ENGLISH/LITERATURE (FRESHMEN AND SOPHOMORES) (NCES Codes) |
| NCES Rigor                                                       | Basic/Remedial                                                  |
| NCES Available Credit                                            | 1.00                                                            |
| NCES Sequence                                                    | 1 • of 1 •                                                      |
| NCES Completed Course Code                                       | 01051B1.001                                                     |
| Exclude from TCS Report                                          |                                                                 |
| Civil Rights Data Collection (CRDC)                              |                                                                 |
| Update the course in the District course archive for year: 14-15 |                                                                 |

Note: Changes made here will affect this course at all schools which use the same PowerSchool server as this school.

All of these fields must be filled out for every course taught in every school.

The first time you do this you should import the fields for the entire course catalog.

HINT: have a curriculum person decide what the NCES Course Code should be. PowerSchool administrators should not be doing this.